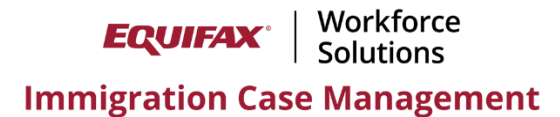

## **Offboarding User Walkthrough**

This document provides a walkthrough of recommended steps to follow to offboard a former Equifax ICM Firm user.

1) Assess the user's active cases. This could be done via a **Report**, or by using the **FN/Individual** module and searching based on assigned Case Manager (CM) or Responsible Attorney (RA).

See the below example of searching for Active Cases assigned to user Smith, John as Case Manager.

| FN/Individual                        |        |                |                               |                                   |                |                       |
|--------------------------------------|--------|----------------|-------------------------------|-----------------------------------|----------------|-----------------------|
| All Foreign Nationals                | ✓ Acti | ve Cases - All | Divisions                     |                                   |                |                       |
| Last, First:                         | ? Com  | bany:          | Case #:                       | CM (Last, First)                  | ✓]: Smith,John |                       |
| Case # 🗢                             | Dep*   | Actions        | Beneficiary ≑                 | Process \$                        | CM/RA/PT/CA/PL | Summary               |
| 3086 Consultation - H-1B Registratio | n      | <b></b>        | 👁 🗁 🛗 Smith, John Martin      | Consultation - H-1B Registration* | JS/RJR/-/-/-   | View                  |
| 3055 AOS Employment                  |        | <u>گ</u>       | 🕒 🗁 🋗 Smith, Jane             | AOS Employment*                   | JS/HS/-/-/-    | View   HR Summary     |
| 3037 AOS Family                      |        | ۵              | 🕲 🗁 🏥 Harrison, John          | AOS Family                        | JS/JL/-/-      | View                  |
| 2206-0-72440533-AOS Family           | X      | <b>&amp;</b>   | 🕲 늘 🎬 Long, Patrick           | AOS Family*                       | JS/RJR/-/-/-   | View                  |
| 1 AOS Other                          |        | ۵              | 👁 🗁 🛗 <u>Thompson, Warren</u> | AOS Other*                        | JS/SW/-/-/-    | View                  |
| 2206-0-72440920 AOS Family           |        | <b>å</b>       | 👁 늘 🋗 <u>Doe, John</u>        | AOS Family                        | JS/RJR/-/-/-   | View   Intake Summary |
| Records 1 - 6 Displayed of 6         |        |                |                               |                                   |                |                       |

2) If you would like to reassign all the user's active cases to another user you may submit this request to the Customer Support team by emailing <u>ICMSupport@Equifax.com</u>, or submitting an in-system ticket via the **Help** button. Note that this service can only be offered for moving all cases from one user to *one* other user.

If you would instead like to reassign cases individually to various other users follow the steps below.

3) To manually reassign a case to another user, click the **Process** name from the search results (shown above) and navigate to the **Assignment** sub-folder.

Tip: Hold down the CTRL key and left-click all the Processes to open them in separate browser tabs.

From the **Assignment** sub-folder change the case assignments as desired > click **Update Info**.

| Personal Nationality<br>Immigration Forms | Dependents<br>Sponsors Education<br>Employment | Financial<br>Misc                                  | Travel<br>Visa Status | OnDocs<br>Notes ▼ | FN<br>Billing ▼ | Case<br>Overview |
|-------------------------------------------|------------------------------------------------|----------------------------------------------------|-----------------------|-------------------|-----------------|------------------|
| Case Assignment: *Consultation            |                                                | ✓ Add Process                                      |                       |                   |                 |                  |
| View: Assignment Forms                    | Required Docs 🛅 Question                       | naire 🧰 Ac                                         | tivities 🛅 Re         | ceipts 🛅 I        | nstructions     | OnDocs PN        |
|                                           | Process Case M<br>Divisi<br>External Fir       | Consultation -<br>Org Tempe                        | H-1B Regis            | stration          |                 |                  |
|                                           | er: Not As                                     | signed 🗸                                           | -                     |                   |                 |                  |
|                                           | Attorney/Accredited DOJ R                      | ep: Reaum                                          | ne Robert             | ~                 |                 |                  |
|                                           | Collaborating Attorn                           | ey: Not As                                         | signed                | ~                 |                 |                  |
|                                           | Case Manag                                     | er: Smith                                          | John                  | ~                 |                 |                  |
|                                           | Paraleg                                        | al: Not Assigned 🗸                                 |                       |                   |                 |                  |
| File Location:                            |                                                |                                                    | One                   | ~                 |                 |                  |
|                                           | er: None                                       | ~                                                  | ·                     |                   |                 |                  |
|                                           | Audit Hi                                       | Audit History (this is only visible to Ghost User) |                       |                   |                 |                  |

4) Once the user's cases have been reassigned open the **Administrative** Settings > **Users** tab > click on the user's name > scroll to the bottom right and click **Retire This User**. This will prevent the user from logging in.

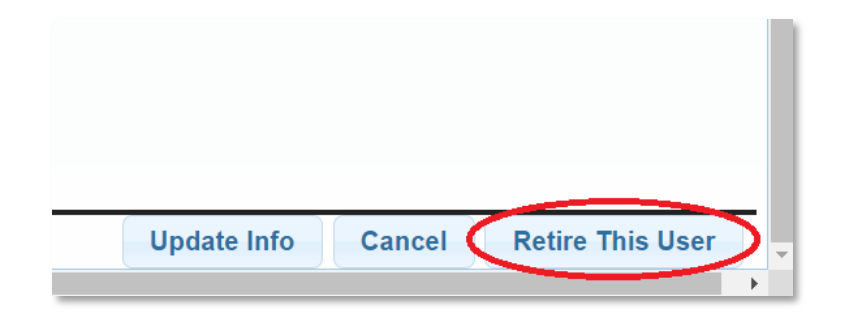

If you need more time to work on reassigning the user's active cases, but want to ensure they cannot login in the meantime, prior to Retiring them you can set the **Restricted Web Access** setting to **Yes** from the user's **General** tab in the **Administrative Settings**.

Once the case reassignments have been completed don't forget to **Retire** the user.

| Login Information              |                                                      |                                   |  |  |  |
|--------------------------------|------------------------------------------------------|-----------------------------------|--|--|--|
| Login Name:                    | rsmijohmg                                            | Reset Password & Email Login Info |  |  |  |
| Force User to Change Password: | ● Yes ○ No                                           |                                   |  |  |  |
| Restricted Web Access:         | $\odot$ Yes $\bigcirc$ No Stops user from logging in |                                   |  |  |  |